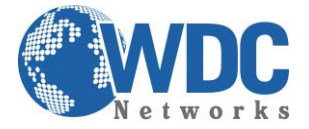

## Como ativar uma Câmera, DVR ou NVR da HIKVISION.

### Descrição:

Os dispositivos HIKVISION recém-fabricados [ou seja, câmeras IP, PTZ, gravadores de vídeo digital "DVR" e gravadores de vídeo em rede "NVR" com o firmware mais recente (IPC e PTZ a partir v5.3.0 / DVR e NVR de v3.3.0)] não possuem mais a senha padrão "12345".

Ao utilizar estes equipamentos pela primeira vez, os administradores precisam realizar a ativação através de uma configuração de senha obrigatória.

#### Pré-requisitos:

- Equipamentos Hikvision ligados em rede (switch ou roteador de rede local)
- Pc com Windows conectado em mesma rede local

#### Passo 1 – conectando os equipamentos Hikvision na rede local.

Conecte o dispositivo a ser ativado diretamente a um switch ou roteador da rede local.

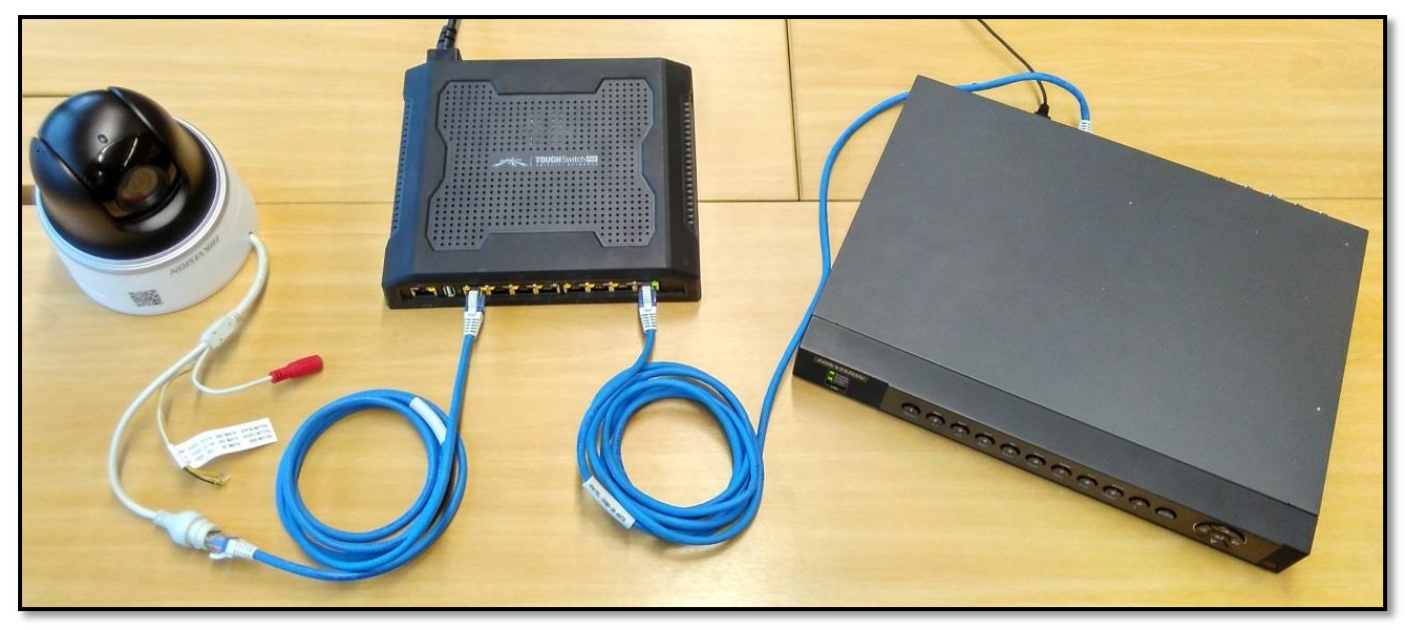

Equipamentos conectados em um switch de rede

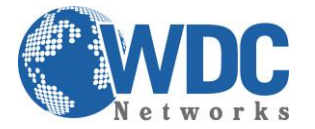

Tutorial - Hikvision - Ativação de Equipamentos

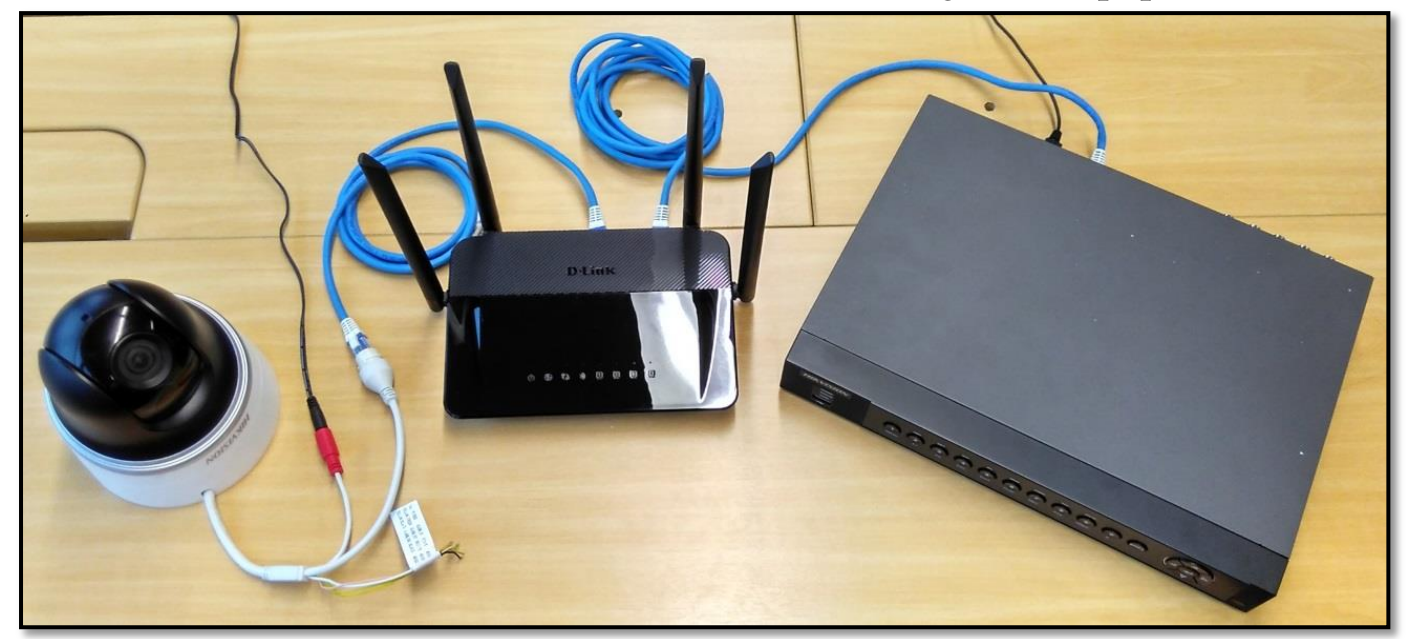

Equipamentos conectados em um pequeno roteador de rede

#### Passo 2 – Baixando e instalando o software SADP no PC

Baixe e instale o software SADP V3.x.x.x (gratuito no site da Hikvision) em um PC com Windows: <u>http://overseas.hikvision.com</u> no caminho "support > Download > Tools". Ou pelo link direto: <u>http://overseas.hikvision.com/en/Tools\_82.html</u>

| <b>HIKVISIO</b> N                         | HOME PRODUCTS SOLUTIONS VMS PRESS SUPPORT PARTNERS CORPORATE Search Q                                                                                                    |  |  |  |  |  |  |
|-------------------------------------------|----------------------------------------------------------------------------------------------------|--|--|--|--|--|--|
|                                           | <b>Technical Support</b><br>Our team of professionals are standing by to assist you.                                                                                                    |  |  |  |  |  |  |
| Home>Support>Download>Tools               | Search Product Selector                                                                                                    |  |  |  |  |  |  |
| Support                                   |                                                                                                    |  |  |  |  |  |  |
| Notice                                    | Bandwidth Calculator V2.0.0.3                                                                                                    |  |  |  |  |  |  |
| Download                                  | Disk Space Calculator V4.0.0.2                                                                                                    |  |  |  |  |  |  |
| Tools →                                   | ▼ SADP V3.0.0.2                                                                                                    |  |  |  |  |  |  |
| Client Software<br>User Manual            | Software Name: SADP V3.0.0.2                                                                                                    |  |  |  |  |  |  |
| Product Catalog                           | Software Size:                                                                                                    |  |  |  |  |  |  |
| Leaflet<br>Regional Materials<br>Firmware | Software Description: Search Active Devices Protocol software is user-friendly and installation-free online<br>device search tool. It searches the active online devices within your subnet and<br>displays the information of the devices. You can also modify the basic network<br>information of the devices using this software. |  |  |  |  |  |  |
| Knowledge Base                            |                                                                                                    |  |  |  |  |  |  |
| FAQ                                       | Updates:<br>Change of UI                                                                                                    |  |  |  |  |  |  |
| White Paper                               | Download:                                                                                                    |  |  |  |  |  |  |
| Video                                     |                                                                                                    |  |  |  |  |  |  |
| Training                                  | MEPlurins V6.2.1.2                                                                                                    |  |  |  |  |  |  |
| Security Contor                           | min ragino vo.2.1.2                                                                                                    |  |  |  |  |  |  |

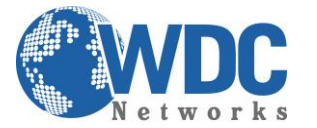

Tutorial - Hikvision - Ativação de Equipamentos

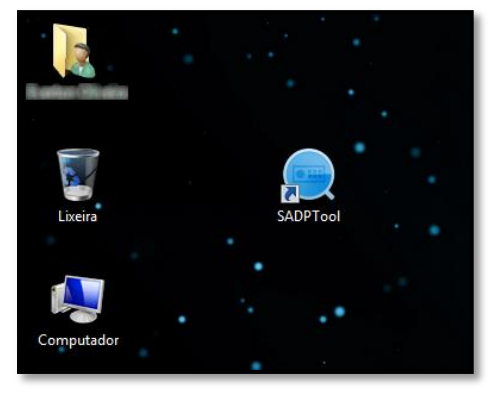

#### Passo 3 – Localizando e Ativando equipamentos através do software

Abra o programa SADP e aguarde alguns segundos para localização dos equipamentos conectados na rede, em seguida marque o "Checkbox" de **um** ou **vários** dispositivos para ativação e configuração da nova senha:

Obs: A nova senha deverá possuir a combinação mínima de 8 caracteres composta de letras e números.

| SADP       |                          |                     |               |      |                  |              |           |                   | 0 _ a ×                                                            |
|------------|--------------------------|---------------------|---------------|------|------------------|--------------|-----------|-------------------|--------------------------------------------------------------------|
| Total numl | per of online devices: 2 | Activate the Device |               |      |                  |              |           |                   |                                                                    |
| 🔳   ID     | ▲   Device Type          | Security            | IPv4 Address  | Port | Software Version | IPv4 Gateway | HTTP Port | Device Serial No. |                                                                    |
| 001        | DS-2DE2202I-DE3/W        | Inactive            | 192.168.1.64  | 8000 | V5.3.8build 1507 | 192.168.1.1  | 80        | DS-2DE2202I-DE3/V |                                                                    |
| 002        | DS-7604NI-E1/4P          | Inactive            | 192.168.0.156 | 8000 | V3.4.0build 1511 | 192.168.0.1  | 80        | DS-7604NI-E1/4P04 | 9                                                                  |
|            |                          |                     |               |      |                  |              |           |                   |                                                                    |
|            |                          |                     |               |      |                  |              |           |                   | The device is not activated                                        |
|            |                          |                     |               |      |                  |              |           |                   | The device is not activated.                                       |
|            |                          |                     |               |      |                  |              |           |                   |                                                                    |
|            |                          |                     |               |      |                  |              |           |                   |                                                                    |
|            |                          |                     |               |      |                  |              |           |                   |                                                                    |
|            |                          |                     |               |      |                  |              |           |                   | You can modify the network parameters after the device activation. |
|            |                          |                     |               |      |                  |              |           |                   | Activate Now                                                       |
|            |                          |                     |               |      |                  |              |           |                   | Activate Now                                                       |
|            |                          |                     |               |      |                  |              |           |                   |                                                                    |
|            |                          |                     |               |      |                  |              |           |                   |                                                                    |
|            |                          |                     |               |      |                  |              |           |                   | New Password:                                                      |
|            |                          |                     |               |      |                  |              |           |                   | Confirm Password                                                   |
|            |                          |                     |               |      |                  |              |           |                   |                                                                    |
|            |                          |                     |               |      |                  |              |           |                   | Activate                                                           |
|            |                          |                     |               |      |                  |              |           |                   |                                                                    |
| 4          |                          |                     |               |      |                  |              |           | ÷.                |                                                                    |

Ativação de um equipamento por vez

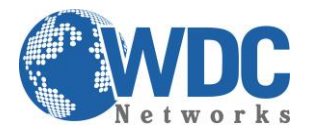

## Tutorial - Hikvision - Ativação de Equipamentos

|             | SADP      |                        |          |               |      |                  |              |           |                   | Ú _ 6                                       |   |
|-------------|-----------|------------------------|----------|---------------|------|------------------|--------------|-----------|-------------------|---------------------------------------------|---|
| To          | tal numbe | r of online devices: 2 |          |               |      |                  |              | Export    | Refresh           | Activate Devices in Batch                   |   |
|             | ID        | ▲   Device Type        | Security | IPv4 Address  | Port | Software Version | IPv4 Gateway | HTTP Port | Device Serial No. |                                             |   |
| $\geq$      | 001       | DS-2DE2202I-DE3/W      | Inactive | 192.168.1.64  | 8000 | V5.3.8build 1507 | 192.168.1.1  | 80        | DS-2DE2202I-DE3/V |                                             |   |
| <b>&gt;</b> | 002       | DS-7604NI-E1/4P        | Inactive | 192.168.0.156 | 8000 | V3.4.0build 1511 | 192.168.0.1  | 80        | DS-7604NI-E1/4P04 | <b>A</b>                                    |   |
|             |           |                        |          |               |      |                  |              |           |                   |                                             |   |
|             |           |                        |          |               |      |                  |              |           |                   | The device is not activated                 |   |
|             |           |                        |          |               |      |                  |              |           |                   | The device is not activated.                |   |
|             |           |                        |          |               |      |                  |              |           |                   |                                             |   |
|             |           |                        |          |               |      |                  |              |           |                   |                                             |   |
|             |           |                        |          |               |      |                  |              |           |                   | Vou can modify the natural parameters after |   |
|             |           |                        |          |               |      |                  |              |           |                   | the device activation.                      |   |
|             |           |                        |          |               |      |                  |              |           |                   | Activate Now                                |   |
|             |           |                        |          |               |      |                  |              |           |                   |                                             |   |
|             |           |                        |          |               |      |                  |              |           |                   |                                             |   |
|             |           |                        |          |               |      |                  |              |           |                   | New Password:                               | 1 |
|             |           |                        |          |               |      |                  |              |           |                   | Strong                                      |   |
|             |           |                        |          |               |      |                  |              |           |                   | Confirm Password:                           | ] |
|             |           |                        |          |               |      |                  |              |           |                   |                                             | - |
|             |           |                        |          |               |      |                  |              |           |                   | Activate                                    |   |
| 4           |           |                        |          |               |      |                  |              |           | Þ                 |                                             |   |

#### Ativação de vários equipamentos por vez

Após ativação, o SADP permitirá a alteração das configurações de rede e portas de acesso dos dispositivos antes do primeiro acesso.

Obs: Para confirmação destas alterações, utilize a senha (criada no passo anterior), antes de clicar em "Modify".

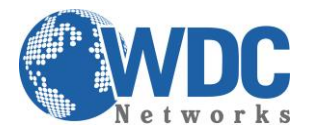

# Tutorial - Hikvision - Ativação de Equipamentos

|                                                  | SADP |                   |          |               |      |                  |              |           |                   |                     | 0 _ 0 ×                     |  |
|--------------------------------------------------|------|-------------------|----------|---------------|------|------------------|--------------|-----------|-------------------|---------------------|-----------------------------|--|
| Total number of online devices: 2 Export Refresh |      |                   |          |               |      |                  |              |           |                   |                     | Modify Network Parameters   |  |
|                                                  | ID   | ▲   Device Type   | Security | IPv4 Address  | Port | Software Version | IPv4 Gateway | HTTP Port | Device Serial No. | Enable DHCP         |                             |  |
|                                                  | 001  | DS-2DE2202I-DE3/W | Active   | 192.168.1.64  | 8000 | V5.3.8build 1507 | 192.168.1.1  | 80        | DS-2DE2202I-DE3/V | Device Serial No.:  | DS-2DE2202I-DE3/W20150803CC |  |
|                                                  | 002  | DS-7604NI-E1/4P   | Inactive | 192.168.0.156 | 8000 | V3.4.0build 1511 | 192.168.0.1  | 80        | DS-7604NI-E1/4P04 | IP Address:         | 192.168.1.64                |  |
|                                                  |      |                   |          |               |      |                  |              |           |                   | Port:               | 8000                        |  |
|                                                  |      |                   |          |               |      |                  |              |           |                   | Subnet Mask:        | 255.255.255.0               |  |
|                                                  |      |                   |          |               |      |                  |              |           |                   | Gateway:            | 192.168.1.1                 |  |
|                                                  |      |                   |          |               |      |                  |              |           |                   | IPv6 Address:       | ::                          |  |
|                                                  |      |                   |          |               |      |                  |              |           |                   | IPv6 Gateway:       | ::                          |  |
|                                                  |      |                   |          |               |      |                  |              |           |                   | IPv6 Prefix Length: | 0                           |  |
|                                                  |      |                   |          |               |      |                  |              |           |                   | HTTP Port:          | 80                          |  |
|                                                  |      |                   |          |               |      |                  |              |           |                   |                     | ecurity Verification        |  |
|                                                  |      |                   |          |               |      |                  |              |           |                   |                     |                             |  |
|                                                  |      |                   |          |               |      |                  |              |           |                   | Admin Password:     | •••••                       |  |
|                                                  |      |                   |          |               |      |                  |              |           |                   |                     |                             |  |
|                                                  |      |                   |          |               |      |                  |              |           |                   |                     | Modify                      |  |
| 4                                                |      |                   |          |               |      |                  |              |           | •                 |                     | Forgot Password             |  |